## Lösenordsportalen

## Registrera dina uppgifter i Lösenordsportalen

Klicka på Lösenordsportalen under Mina system på intranätet för att öppna inloggningssidan. Eller skriv losenord.eslov.se i din webbläsares adressfält.

Logga in i Lösenordsportalen så här:

1. Skriv ditt användarnamn och lösenord, samma uppgifter som du använder när du loggar in på dator eller nätverk.

| Lösenordsportalen Eslövs kommun     |  |  |
|-------------------------------------|--|--|
| Logga in                            |  |  |
| testtest ×                          |  |  |
| Lösenord                            |  |  |
| Logga in Avbryt                     |  |  |
| Har du glömt lösenordet? Klicka här |  |  |
|                                     |  |  |

2. Klicka på Uppdatera profil.

| Lösenordsportalen Eslövs kommun                    |                                                         |                                                              |
|----------------------------------------------------|---------------------------------------------------------|--------------------------------------------------------------|
| Andra lösenori<br>Andra dit nuvaranti<br>Kösenord. | Uppdatera profil<br>Uppdatera profil<br>användarprofil. | Attit tonto<br>Mitt tonto<br>Disenord sch<br>esenordsregler. |

- 3. Ange en e-postadress om du vill ta emot en länk för återställning via e-post. OBS! Ange en privat e-postadress eller en kollegas e-postadress. Din egen eslov.se-adress kommer du ju inte åt förrän du loggat in.
- Ange mobilnummer om du vill ta emot koden via sms. Observera att du måste börja med +46 och att den inledande nollan inte ska anges +46 0733140007
- 5. Klicka på Uppdatera

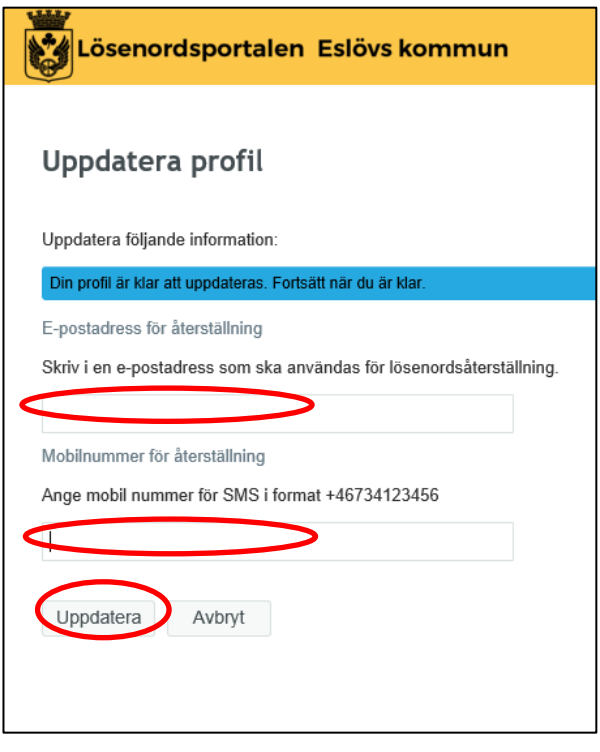

## Klart!

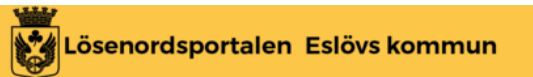

## Lyckades

Din användarinformation har uppdaterats.

Fortsätt